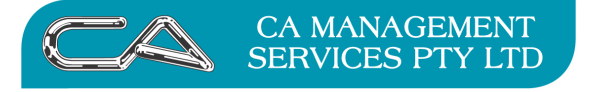

How do I pay my suppliers by credit card in Triumph?

# How to set up and work with Credit Cards in Triumph

1. Create a new General Ledger Account in your chart of accounts

GL Chart of Accounts Maintenance  $\{G - F - C\}$ 

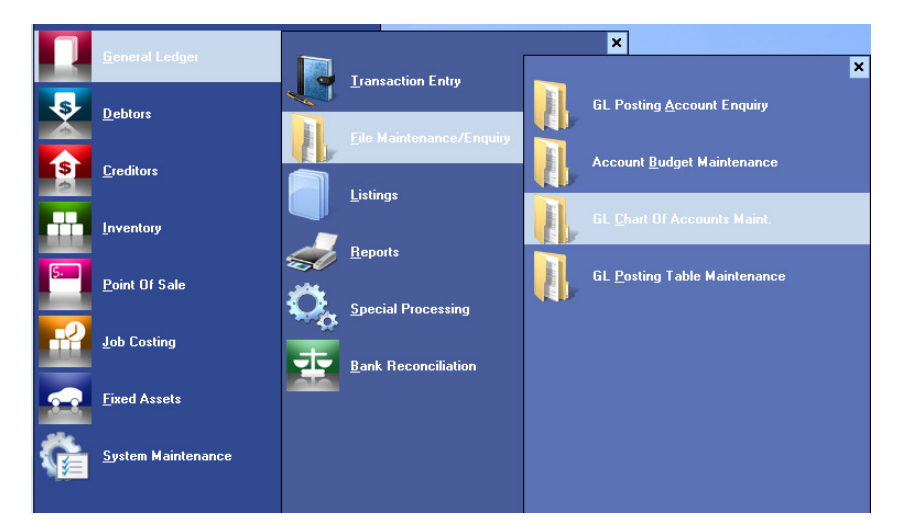

Create the new account code for the Credit Card either with your Bank Accounts or with your Trade Creditors depending on where you wish to reflect the balance owing.

| Store         Trade Desktors         2         2.14 mail         9590         Dots         Dots <thdots< th=""> <thdots< th="">         Dots</thdots<></thdots<>                                                                                                    | Code > | Status | Notes | Description                | Column | Level Stule | Addto-1 > | Addto-2 > | Dr/Cr  | Post | Tax > | Batio > | Summarv  | SBB Code |      | Inse |
|----------------------------------------------------------------------------------------------------|--------|--------|-------|----------------------------|--------|-------------|-----------|-----------|--------|------|-------|---------|----------|----------|------|------|
| SDS         Vréholding Tax         2         2         7         989         Dedit         Ø         9         9         9         9         9         9         9         9         9         9         9         9         9         9         9         9         9         9         9         9         9         9         9         9         9         9         9         9         9         9         9         9         9         9         9         9         9         9         9         9         9         9         9         9         9         9         9         9         9         9         9         9         9         9         9         9         9         9         9         9         9         9         9         9         9         9         9         9         9         9         9         9         9         9         9         9         9         9         9         9         9         9         9         9         9         9         9         9         9         9         9         9         9         9         9         9         9         9                                                                                                    | 505    |        |       | Trade Creditors            | 2      | 2 Nurmal    | 9590      |           | Credit |      |       |         | 8 Never  |          |      | Del  |
| S07         GST Calened On Sales         1         Nermal         9503         Credit         V         9 Never           588         Less GST Claimable         1         Normal         9503         Credit         V         Never         Never           589         GST Payable         2         Normal         9503         Credit         V         Never           512         PAYG Tax Employee Salasies         2         Normal         9583         Credit         V         Never           510         Bark Loar         2         Normal         9583         Credit         V         Never           520         Micro Clait Claim         2         Normal         9580         Credit         V         Never           530         Concel fi Advince         2         Normal         9580         Credit         V         Never           540         Gif Vockherd Istued POS         2         Normal         9590         Credit         V         Never           560         Urder Deposits POS         2         Normal         S90         Credit         V         Never           560         Urder Deposits POS         2         Normal          Never                                                                                                    | 506    |        |       | Withholding Tax            | 2      | 2 Normal    | 9590      |           | Credit |      |       |         | 9 Never  |          | 2    |      |
| 598         Less GST Claimable         1         Hading 1         9503         Dedit         I         Never           893         GST Payable         2         Normal         9530         Credit         I         Never         I           803         GST Payable         2         Normal         9530         Credit         IV         Never           812         PAYG Tax Enrokyce slavies         2         Normal         9530         Credit         IV         Never           810         Werk Coard         2         2         Normal         9530         Credit         IV         Never           825         New Credit Card         2         2         Normal         9530         Credit         IV         Never           830         Income In Advance         2         2         Normal         9530         Credit         IV         Never           830         Credit         IV         Never         Never         Never         Never           830         Credit         IV         Never         Never         Never         Never           830         Total Lukelluttes         3         9530         Credit         IV         Never <td>507</td> <td></td> <td></td> <td>GST Collected On Sales</td> <td>1</td> <td>1 Normal</td> <td>9509</td> <td></td> <td>Credit</td> <td></td> <td></td> <td></td> <td>9 Never</td> <td></td> <td></td> <td>Ind</td>                                                                                                    | 507    |        |       | GST Collected On Sales     | 1      | 1 Normal    | 9509      |           | Credit |      |       |         | 9 Never  |          |      | Ind  |
| Composition         Local Control         Local Control         Local Control         Local Control           08         GST Payable         2         2 Normal         9550         Credit         9           12         PAYIG Tax Employee Salaries         2         2 Normal         9550         Credit         9         Never           10         Bark Lean - Motor Vehicles         2         2 Normal         9550         Credit         9         Never           20         Mick Seperie AV/c         2         Namal         9550         Credit         9         Never           20         Mew Credit Card         2         Namal         9550         Credit         9         Never           20         Mew Credit Card         2         Namal         9550         Credit         9         Never           30         Income In Advance         2         Namal         9550         Credit         9         Never           60         Order Deposits POS         2         2 Normal         9559         Credit         9         Never           99         TOTAL CURRENT LLABILITIES         3         9 Heading 3         9593         Credit         9         Never           99                                                                                                    | 08     |        |       | Less GST Claimable         | 1      | 1 Heading 1 | 9509      |           | Credit |      |       |         | Never    |          | 2    |      |
| 083       051 Paylola       2       2 Normal       9590       Credit       9       Never         12       PAYG Tak Enployee Salaies       2       2 Normal       9580       Credit       9       Never         20       MiSA Expense A/c       2       2 Normal       9580       Credit       9       Never         20       MiSA Expense A/c       2       2 Normal       9580       Credit       9       Never         20       MiSA Expense A/c       2       2 Normal       9580       Credit       9       Never         30       Income In Advance       2       2 Normal       9580       Credit       9       Never         30       Income In Advance       2       2 Normal       9580       Credit       9       Never         50       Lakyto Popoiste POS       2       2 Normal       9580       Credit       9       Never         300       TOTAL CURRENT LIABILITIES       2       Normal       S959       Credit       9       Never         89       TOTAL CURRENT LIABILITIES       3       9 Heading 3       9899       Debit       9       9       9       9       Normal       9       9       9       9<                                                                                                    |        |        |       | Ecor do r cidinabio        | 1      | 1 Normal    |           |           | cicult | ÷    |       |         | 110701   |          |      | Outo |
| Normal         Stormal         Stormal <thstormal< th=""> <thstormal< th=""> <thst< td=""><td>ing</td><td></td><td></td><td>GST Pauable</td><td>21</td><td>2 Normal</td><td>9590</td><td></td><td>Credit</td><td></td><td></td><td></td><td></td><td></td><td></td><td></td></thst<></thstormal<></thstormal<>                                                                                                    | ing    |        |       | GST Pauable                | 21     | 2 Normal    | 9590      |           | Credit |      |       |         |          |          |      |      |
| 10         Bark Loan - Motor Vehicles<br>VISA Expense A/c         2         2 Normal         9580         Credit         9         9 Never           20         VISA Expense A/c         2         2 Normal         9580         Credit         9         Never           30         Income In Advance         2         2 Normal         9580         Credit         9         Never           30         Income In Advance         2         2 Normal         9580         Credit         9         Never           30         Income In Advance         2         2 Normal         9580         Credit         9         Never           50         Lakyto Deposite POS         2         2 Normal         9580         Credit         9         Never           90         TOTAL CURRENT LLABILITIES         2         3 Normal                                                                                                    | 12     |        |       | PAYG Tax Employee Salaries | 1      | 2 Normal    | 9590      |           | Credit |      |       |         | Never    |          |      |      |
| Disk Epsmer A/c         2         2 Normal         9580         Dedit         0         Never           25         New Cedit Cad         2         2 Normal         9580         Dedit         0         Never           30         Income in Advance         2         2 Normal         9580         Dedit         0         Never           40         Gift Voc.her Issued POS         2         2 Normal         9580         Credit         0         Never           40         Gift Voc.her Issued POS         2         2 Normal         9580         Credit         0         Never           80         Dide Deposts POS         2         2 Normal         9580         Credit         0         Never           90         TOTAL CURRENT LLABILITIES         2         3 Normal                                                                                                    | 10     |        |       | Bank Loan - Motor Vehicles | 12     | 2 Normal    | 9590      |           | Credit |      |       |         | 9 Never  |          |      |      |
| Description         Description         P         2         2 Normal         9590         Deckt         O         New           30         Income In Advance         2         2 Normal         9590         Credit         Ø         9 Never           30         Gift Vockners insue POS         2         2 Normal         9590         Credit         Ø         Never           50         Layty Deposite POS         2         2 Normal         9590         Credit         Ø         Never           90         TOTAL CURRENT LIABILITIES         2         Normal                                                                                                    | 20     |        |       | VISA Evpense &/c           | 15     | 2 Normal    | 9590      |           | Credit |      |       |         | Never    |          |      |      |
| 30     Income in Advance     2     2     Namal     9590     Credit     Ø     9     Never       40     Gitt Vouchen Issued POS     2     2     Nomal     9590     Credit     Ø     Never       60     Layty Deposit POS     2     2     Nomal     9590     Credit     Ø     Never       60     Order Deposit POS     2     2     Nomal     9590     Credit     Ø     Never       60     Order Deposit POS     2     2     Nomal     9590     Credit     Ø     Never       90     TOTAL CURRENT LLABILITIES     3     Nedmaj     9599     Credit     Ø     Never       99     TOTAL LABILITIES     9     Heading     9893     Debit     Ø       99     NET ASSETS     9     Heading     9     Never       99     NET ASSETS     9     Heading     9     Peix       1     3     Normal     9     Peix     0       1     3     Normal     9     Peix     0       1     3     Normal     9     Peix     0       1     3     9     Normal     9     Peix     0       1     3     Normal     9                                                                                                    | 25     |        |       | New Fredit Card            | 2      | 2 Normal    | 9590      |           | Credit |      |       |         | Never    |          |      | Colu |
| NO         Gitt Vouchers Issued POS         2         Normal         9590         Credit         Ø         Never           80         Lakyto Deposite POS         2         2 Normal         9590         Credit         Ø         Never           80         Order Deposite POS         2         2 Normal         9590         Credit         Ø         Never           90         TOTAL CURRENT LIABILITIES         2         3 Normal                                                                                                    | 30     |        |       | Income in Advance          | 2      | 2 Normal    | 9590      |           | Credit |      |       |         | 9 Never  |          |      |      |
| S0         Layby Descrip POS         2         2         Normal         S590         Credit         Ø         Never           60         Order Deposit POS         2         2         Normal         S590         Credit         Ø         Never           90         TOTAL CURRENT LLABILITIES         2         3 Meading 3         8593         Credit         Ø         Never           99         TOTAL LLABILITIES         3         9 Heading 3         9699         Debit         Ø         Ø                                                                                                    | 40     |        |       | Gift Vouchers Issued PDS   | 2      | 2 Normal    | 9590      |           | Credit |      |       |         | Never    |          |      | Lev  |
| Open Column Column Co                        | 50     |        |       | Laubu Deposits PDS         | 2      | 2 Normal    | 9590      |           | Credit |      |       |         | Never    |          |      |      |
| Composition         Composition         Composition <thcomposition< th=""> <thcomposition< th=""></thcomposition<></thcomposition<>                                                                                                    | 60     |        |       | Order Deposits POS         | 2      | 2 Normal    | 9590      |           | Credit |      |       |         | Never    |          |      | Add  |
| 30       TOTAL CURRENT LIABILITIES       2       3 Normal       9599       Credit       -       -       -       -       -       -       -       -       -       -       -       -       -       -       -       -       -       -       -       -       -       -       -       -       -       -       -       -       -       -       -       -       -       -       -       -       -       -       -       -       -       -       -       -       -       -       -       -       -       -       -       -       -       -       -       -       -       -       -       -       -       -       -       -       -       -       -       -       -       -       -       -       -       -       -       -       -       -       -       -       -       -       -       -       -       -       -       -       -       -       -       -       -       -       -       -       -       -       -       -       -       -       -       -       -       -       -       -       -       -       - </td <td></td> <td></td> <td></td> <td></td> <td>2</td> <td>2 Normal</td> <td></td> <td></td> <td>croak</td> <td>H</td> <td></td> <td></td> <td>110101</td> <td></td> <td></td> <td></td>                                                                                                    |        |        |       |                            | 2      | 2 Normal    |           |           | croak  | H    |       |         | 110101   |          |      |      |
| 2     3 Normal     2     3 Normal                                                                                                    | 90     |        |       | TOTAL CURRENT LIABILITIES  | 2      | 3 Heading 3 | 9599      |           | Credit |      |       |         |          |          |      | Addt |
| 39       TOTAL LIABILITIES       3       9 Heading 3       9899       Debt                                                                                                    |        |        |       | TO THE CONTENT ENDETTED    | 2      | 3 Normal    |           |           | cicult |      |       |         |          |          |      |      |
| 99       TOTAL LLABILITIES       3       9 Heading 3       9899       Debit                                                                                                    |        |        |       |                            | 1      | 2 Normal    |           |           |        |      |       |         |          |          |      |      |
| 3       9 Normal                                                                                                    | 99     |        |       | TOTAL LIABILITIES          | 3      | 9 Heading 3 | 9899      |           | Debit  |      |       |         |          |          | f 17 | Pa   |
| 393     NET ASSETS     3     9 Heading 3     0 beit     0       1     3 Normal     0     0     0       1     3 Normal     0     0     0       1     3 Normal     0     0     0       1     3 Normal     0     0     0       200     1     9 Heading 3     0     0       1     9 Heading 4     0     0     0       201     1     3 Heading 5     0     0       203     Revaluation Df Assets     2     3 Normal     22393     Credit     V       203     Revaluation Df Assets     2     3 Normal     22393     Credit     V       393     TOTAL EQUITY     3     9 Heading 3     0     Credit     0       394     Sutpense     1     1 Normal     0     0     0                                                                                                    |        |        |       | TO THE EMPLETTED           | 3      | 9 Normal    |           |           | DODK   |      |       |         |          |          |      |      |
| 99     NET ASSETS     9 Newaing 3     9 Newaing 3     9 Debit     0       3     9 Normal                                                                                                    |        |        |       |                            | 1      | 2 Normal    |           |           |        |      |       |         |          |          |      | Summ |
| 3     9 Normal                                                                                                    | 99     |        |       | NET ASSETS                 | 3      | 9 Heading 3 |           |           | Debit  |      |       |         |          |          |      |      |
| I     3 Normal     I     I     3 Normal     I     I <td></td> <td></td> <td></td> <td>HET HODETO</td> <td>3</td> <td>9 Normal</td> <td></td> <td></td> <td>DODK</td> <td></td> <td></td> <td></td> <td></td> <td></td> <td></td> <td></td>                                                                                                    |        |        |       | HET HODETO                 | 3      | 9 Normal    |           |           | DODK   |      |       |         |          |          |      |      |
| EQUITY     1     9 Normal                                                                                                    <                                                                                                    |        |        |       |                            | 1      | 3 Normal    |           |           |        |      |       |         |          |          |      |      |
| EQUITY         1         9 Heading 9         1         2 Normal         1         2 Normal         1         2 Normal         1         2 Normal         1         2 Normal         1         2 Normal         1         2 Normal         2 Normal <t< td=""><td></td><td></td><td></td><td></td><td>1</td><td>9 Normal</td><td></td><td></td><td></td><td></td><td></td><td></td><td></td><td></td><td></td><td></td></t<>                                                                                                    |        |        |       |                            | 1      | 9 Normal    |           |           |        |      |       |         |          |          |      |      |
| 1     2 Normal     1     2 Normal     1     1       AUTHORISED CAPITAL     1     3 Heading 6     1     1       15     Issued Capital     2     3 Normal     9299     Credit     V     12 Never       20     Revaluation Df Assets     2     3 Normal     9299     Credit     V     Never       30     Retained Earnings C/Fwd     2     3 Normal     8289     Credit     V     Never       99     TOTAL EQUITY     3     9 Heading 3     Credit     Credit     V     1       1     1 Normal                                                                                                    |        |        |       | FOURTY                     | 1      | 9 Heading 9 |           |           |        |      |       |         |          |          |      |      |
| AUTHORISED CAPITAL 1 31 Heading 6 Cedit V 12 Never<br>15 Issued Capital 2 33 Normal 3299 Credit V 12 Never<br>2 33 Normal 3293 Credit V Never<br>30 Retained Earning: C/Fwd 2 33 Normal 3293 Credit 4 Never<br>3 9 Normal 3293 Credit 4 Never<br>3 9 Normal 3293 Credit 4 Never<br>3 9 Normal 3293 Credit 4 Never<br>3 9 Normal 3293 Credit 4 Never<br>3 9 Normal 3 Normal 3293 Credit 4 Never<br>3 9 Normal 3 Normal 3 Never<br>3 9 Normal 3 Never                                                                                                    |        |        |       | Coonn                      | 1      | 2 Morreal   |           |           |        |      |       |         |          |          |      |      |
| Issued Capital         2         3 Normal         9239         Credit         V         12 Never           20         Revaluation Df Assets         2         3 Normal         9239         Credit         V         Never           20         Revaluation Df Assets         2         3 Normal         9239         Credit         V         Never           30         Retained Earnings C/Fwd         2         3 Normal         3239         Credit         V         Never           30         Rotained Earnings C/Fwd         3         9 Heading 3         Credit         V         Never           39         Normal         sersense         Image: Credit         Image: Credit         Image:                                                                                                    |        |        |       | AUTHORISED CARITAL         | 1      | 2 Heading 6 |           |           |        |      |       |         |          |          |      |      |
| 20         Revaluation 01 Assets         2         3 Normal         3299         Dedit         V         Never           30         Retained Earnings L/Fwd         2         3 Normal         3299         Dedit         V         Never           30         Retained Earnings L/Fwd         2         3 Normal         3299         Dedit         V         Never           99         TOTAL EQUITY         3         9 Headmag 3         Cedit         V         V         Never           1         1 Normal         ************************************                                                                                                    | 15     |        |       | Issued Canital             | 2      | 3 Normal    | 9299      |           | Credit |      |       | 1       | 2 Never  |          |      |      |
| DD         International Charles         2         3 Normal         2203         Cledit         Image: Clevit         Image: Clevit                                                                                                    | 20     |        |       | Reveluation Of Assets      | 2      | 2 Normal    | 9299      |           | Credit |      |       |         | Mover    |          |      |      |
| 30         netampic Limit 2         3 Notinal         32.53         Leta           39         TOTAL EQUITY         3         9 Heading 3         Credit           39         Notmal                                                                                                    | 20     |        |       | Peteined Engines C/Eud     | 2      | 3 Normal    | 0200      |           | Credit |      |       |         | INCVCI   |          |      |      |
| 299         TOTALEQUITY         39         Heading 3         Credit                                                                                                    | .50    |        |       | netaineu cainings c/rwu    | 2      | 2 Morreal   | 3233      |           | creak  |      |       |         |          |          |      |      |
| 1 1 Normal Debit Debit D | 00     |        |       |                            | 2      | 9 Heading 2 |           |           | Cradit |      |       |         |          |          |      |      |
| 1 1 Normal 99 Suspense 2 1 Normal Debit V 3 Never                                                                                                    | .55    |        |       | TOTAL EQUIT                |        | 9 Nemel     |           |           | Credit |      |       |         |          |          |      |      |
| 99 Superse 2 1 Normal Debit 💟 3 Never                                                                                                    |        |        |       |                            | 1      | 1 Normal    |           |           |        |      |       |         |          |          |      |      |
| Juspense 2 inviniai Deuli V Juspense                                                                                                    | 00     |        |       | Suppose                    | 2      | 1 Normal    |           |           | Dabit  |      |       |         | 2 Mourer |          |      |      |
| 2 2 Normal                                                                                                    | 33     |        |       | Suspense                   | 2      | 2 Marmal    |           |           | Depic  | v    |       |         | 5 Nevel  |          |      |      |
|                                                                                                    |        |        |       |                            | 2      | 3 NOTINAL   |           |           |        |      |       |         |          |          | - I  |      |

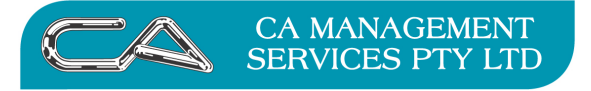

### 2. Create the new Bank Account

Bank Account Maintenance  $\{G - B - F - A\}$ 

Select the General Ledger Account you have set up for your Credit Card

| 🕼 Bank Account Ma           | intenance (Build Date: 16-Sep-2011) _ 🗖 🗙 |
|-----------------------------|-------------------------------------------|
| Search By:                  | Bank Account     General Ledger Account   |
| Bank Account:               | 9525                                      |
| Alternate Code:             |                                           |
| Account Name:               | New Credit Card                           |
| Details 2 Addre             | ss 3 Contacts                             |
| Type:                       | CREDIT CARD                               |
| BSB No.:                    | 016-986                                   |
| Bank Abbreviation:          | ANZ                                       |
| Bank Account No.:           | 1234-1234-1234                            |
| Payer Abbreviation:         | DEMO                                      |
| User Identification:        | 4321                                      |
| Auto Debit Entry:           | V                                         |
|                             |                                           |
|                             |                                           |
|                             |                                           |
|                             |                                           |
|                             |                                           |
|                             |                                           |
|                             |                                           |
|                             | <u>Figures</u>                            |
| Your EFT user identificatio | on number, as advised by the bank         |
|                             |                                           |

Complete the card/bank account details (field assistance note at the bottom of the screen)

Save (you will receive the following instruction)

A new bank account requires you nominate how the existing GL transactions should be handled. There are two choices.

- Reconciled, or
- Unreconciled

The choice depends on how many transactions you have. E.g. if you are setting up your bank reconciliation module towards the end of year, and the current bank statement is reconciled to Triumph, you probably don't wish to reconcile the earlier transactions. Therefore you would select reconciled. The GL transactions are then imported into the bank reconciliation module as reconciled.

In addition you may nominate the starting GL period which also helps reduce the number of transactions that are imported.

Select Next

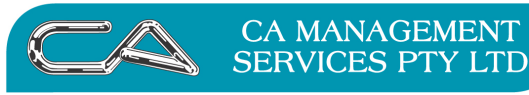

|   | TECHNOLOGY SUPPORT |
|---|--------------------|
| _ |                    |
| ( | RECRIIITMENT & HR  |

BUSINESS CONSULTING

PCWORKS.COM.AU

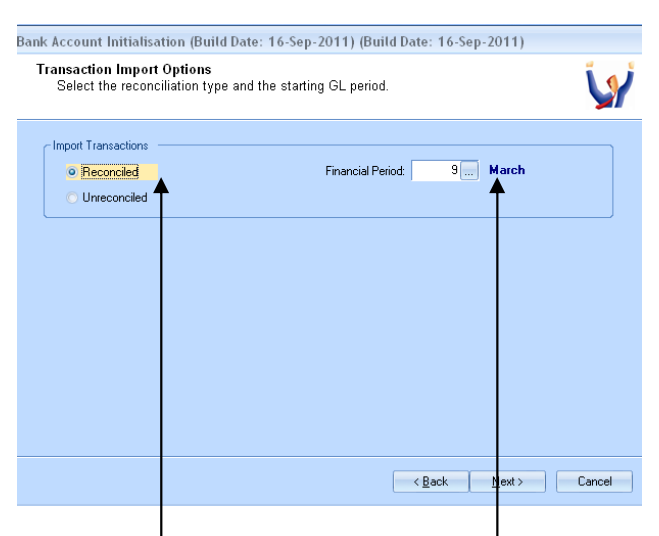

Select Reconciled check/change Financial Period

#### Next

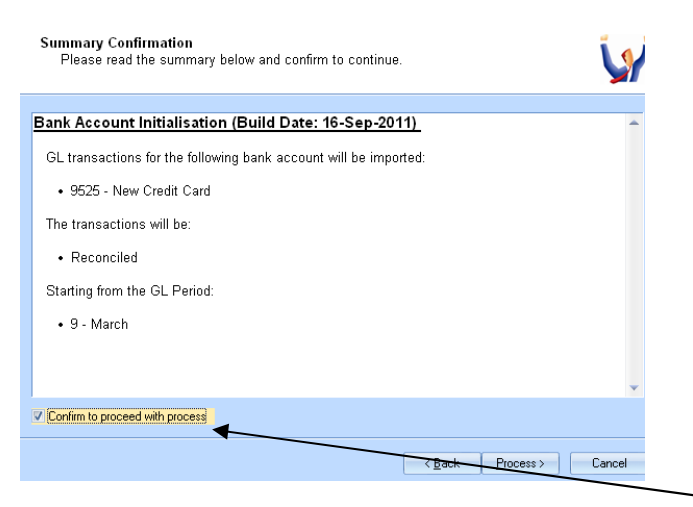

If the Summary Confirmation details are correct tick "Confirm to proceed with process"

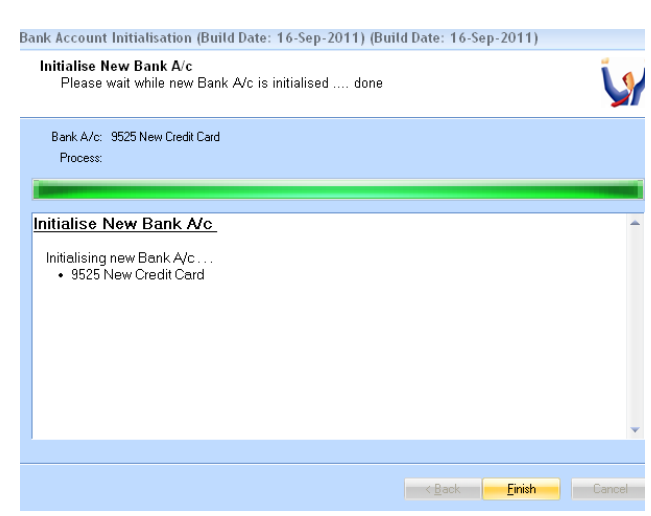

#### Then click on the Process button

### **Click Finish**

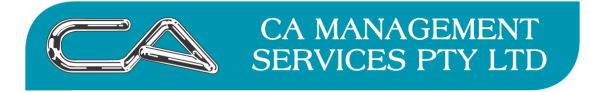

PCWORKS.COM.AU

### 3. Review your setup

Bank Account Maintenance  $\{G - B - F - A\}$ 

Select the Bank Account you have set up for your Credit Card

| <sup>O</sup> Bank Account Look                           | up (Buil    | d Date: 16-Sep  | o-2011) |                   |     |      |        |            | 3  |
|----------------------------------------------------------|-------------|-----------------|---------|-------------------|-----|------|--------|------------|----|
| Code 🔺 🖉                                                 | Status      | Alt. Code       |         | Account No.       |     | Bank | Acco   | unt Name   |    |
| 315                                                      |             | CHQ A/C         |         | 8336-14572        |     | ANZ  | DEMO   | STRATION   | P1 |
| 317                                                      |             | SAVINGS         |         | 03996-0199        |     | NAB  | DEMO   | ISTRATION  | P1 |
| 318 /                                                    |             | TERM DEP.       |         | 9391-89344        |     | AZ   | DEMO   | STRATION   | P1 |
| 520                                                      |             | VISA CARD       |         | 0000-9999-8888-11 | 111 | ANZ  | MR JIM | I SMITH EX | Ā  |
| 525                                                      |             |                 |         | 1234-1234-1234    |     | ANZ  | New Ci | edit Card  |    |
|                                                          |             |                 |         |                   |     |      |        |            | [  |
| •                                                        | /           |                 |         |                   |     |      |        |            | F  |
|                                                          | /           |                 | F       | <u>S</u> earch    |     | 🖌 ок | 0      | Cancel     |    |
| ∦ Bank Account Maintenance (B<br>Search By: ⊚ Bank Accou | uid Date: 1 | 6-Sep-2011)     |         |                   |     |      |        |            |    |
| Bank Account: 9525                                       |             |                 |         |                   |     |      |        |            |    |
| Alternate Code: GEN USE                                  |             |                 |         |                   |     |      |        |            |    |
| Account Name: New Credit Card                            | '\          |                 |         |                   |     |      |        |            |    |
| 1 Details 2 Address 3 Contact                            | s \         |                 |         |                   |     |      |        |            |    |
| Type: CREDIT CARD                                        |             | L.              |         |                   |     |      |        |            |    |
| BSB No.: 016-986                                         |             | <u> </u>        |         |                   |     |      |        |            |    |
| Bank Abbreviation: ANZ                                   |             | _\              |         |                   |     |      |        |            |    |
| Bank Account No.: 1234-1234-123                          | <u>ا</u>    |                 |         |                   |     |      |        |            |    |
| Payer Abbreviation: DEMO                                 |             |                 |         |                   |     |      |        |            |    |
| User Identification: 4321                                |             |                 |         |                   |     |      |        |            |    |
| Auto Debit Entry: 🔽                                      |             |                 |         |                   |     |      |        |            |    |
|                                                          |             |                 |         |                   |     |      |        |            |    |
| P Bank Account Loo                                       | kun (Bu     | ild Date: 10-Se | en-2011 | 0                 |     |      |        |            |    |

|      |        | \           |                     |      |                    |
|------|--------|-------------|---------------------|------|--------------------|
| Code | Status | Alt. Code 🔺 | Account No.         | Bank | Account Name       |
| 9315 |        | CHQ A/C     | 8336-14572          | ANZ  | DEMONSTRATION P1   |
| 9525 |        | GEN USE     | 1234-1234-1234      | ANZ  | New Credit Card    |
| 9317 |        | SAVINGS     | 03996-0199          | NAB  | DEMONSTRATION P1   |
| 9318 |        | TERM DEP.   | 9391-89344          | AZ   | DEMONSTRATION P1   |
| 9520 |        | VISA CARD   | 0000-9999-8888-1111 | ANZ  | MR JIM SMITH EXP A |
|      |        |             |                     |      |                    |

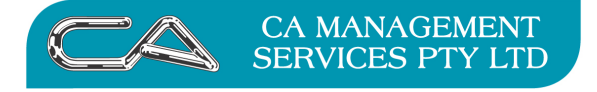

### 4. Set up new Credit Card Type $\{S - F - F - C\}$

Assign to the Bank Account and Expense Account you have just set up

| W Credit Cird Maintenance (Build Date: 16-Sep-2011)                                                                                                    |  |
|----------------------------------------------------------------------------------------------------|--|
|                                                                                                    |  |
| Code A Description                                                                                                    |  |
| AX Description Frances                                                                                                    |  |
| BC Bank Card                                                                                                    |  |
| ANZ NSA Card Merchant No.:                                                                                                    |  |
| Floor Limit: \$0.00                                                                                                    |  |
| Type: Banking System 1 *                                                                                                    |  |
| Debtor Code:                                                                                                    |  |
|                                                                                                    |  |
| Receipts                                                                                                    |  |
| Charge Fee on Receipts                                                                                                    |  |
| Bevenue A/c:                                                                                                    |  |
| Two Forder                                                                                                    |  |
|                                                                                                    |  |
| Pred Entry Type: Doar                                                                                                    |  |
| Default Amount: \$UUU                                                                                                    |  |
| Default %: 0.00% 🗘                                                                                                    |  |
| - Parsante-                                                                                                    |  |
| Month and a second second se |  |
| Expense A/c: 19999                                                                                                    |  |
| Tax Code: G                                                                                                    |  |
| Bank Account: 9525 New Credit Card                                                                                                    |  |
|                                                                                                    |  |

### 4. Entering Creditor Payments using the Credit Card

#### 4a Creditor Manual Payment Entry {C – T – P}

Method: Credit Card Credit Card Bank Account Bank Account: - 0 🖌 Creditor Manual Payment Entry (Build Date ep-2011) Payment Details Handy News Shop 4 Newm Creditor: HANN arket Arcade Date: 31-Mar-2011 223 Wellington Street WEST PERTH WA 6005 e/Pay No.: \$100.00 Amouni Credit Limit nge Rate: 0.0000 \$136.21 \$0.00 \$0.00 ase Currency Method: Credit Card Credit Card: \$0.00 Fee 0. int 9525 Dealers Payee Detai HANDY NEWS

Create manual payment as normal and use

### Save and allocate payment as normal

| 🕼 Creditor Manual Payment Entry (Build Date: 16-Sep-2011) – 🗖 |            |        |             |           |             |             |           |             |              |  |  |  |
|---------------------------------------------------------------|------------|--------|-------------|-----------|-------------|-------------|-----------|-------------|--------------|--|--|--|
|                                                               | Handy News |        |             |           |             | _           |           | CR Total:   | -\$100.00    |  |  |  |
|                                                               |            |        |             |           |             |             |           | DR Total:   | \$0.00       |  |  |  |
|                                                               |            |        |             |           |             |             |           | Balance:    | -\$100.00    |  |  |  |
|                                                               |            |        |             |           |             |             |           | <u> </u>    |              |  |  |  |
|                                                               | Creditor > | Type > | Trans. No > | Ref. No > | Date >      | Due Date >  | Amount >  | Unapplied > | To Apply 🖌 📥 |  |  |  |
|                                                               | HANNEW     | INV    |             |           | 31-Aug-2010 | 30-Sep-2010 | \$136.21  | \$136.21    | 0.00         |  |  |  |
|                                                               | HANNEW     | PAY    | P1011       | CARD ANZ  | 31-Mar-2011 | 31-Mar-2011 | -\$100.00 | \$0.00      | -\$100.00    |  |  |  |

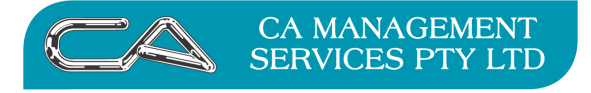

# 4b Creditor Automatic Payment Entry $\{C - S - A\}$

Create Payment Run as normal using Type as Credit Card

| Run       Code:       1          Description:       Credit Card Run           Date:       31-Mar-2011           Ageing       Single Ageing Period       Ageing Period          Type       Transactions Based On           Cash             Oneque             Oneque             Credit Card             E Payment List (Build Date: 16-Sep-2011)            mmary Confirmation             Please read the summary below and confirm to continue.            eate Payment List             he following payment run will be created:              1, Credit Card Run              1, Credit Card Run             1, Cre                                                                                                    | ►nt Run Details<br>er the payment run details.                                                                                                    |                                                          | /              |                | Ų     |
|----------------------------------------------------------------------------------------------------|----------------------------------------------------------------------------------------------------|----------------------------------------------------------|----------------|----------------|-------|
| Code:       Image: Code:       Image:                                                                                                    |                                                                                                    |                                                          |                |                |       |
| Ageing Ageing Period Single Ageing Period Type Cash Cheque Credit Card EFT Credit Card EFT Cash Cash Cash Cash Cash Cash Cash Cash                                                                                                    | Code: 1<br>Description: Credit Card Run<br>Date: 31-Mar-2011                                                                                                    |                                                          |                |                |       |
| Ageing Period Ageing Period Ag | ing                                                                                                    |                                                          |                |                |       |
| Type Transactions Based On All<br>Cash All<br>Credit Card Due Date 31-Mar-2011<br>Credit Card Invoice Date Cash Next > Ca<br>te Payment List (Build Date: 16-Sep-2011)<br>ummary Confirmation<br>Please read the summary below and confirm to continue.<br>eate Payment List<br>The following payment run will be created:<br>1, Credit Card Run<br>Dated: 31/03/2011<br>Type: Credit Card<br>using the options below:<br>All ageing periods<br>Transactions due by: 31/03/2011<br>and based on the following selection ranges:<br>Creditor Code: HANNEW to MARKET                                                                                                    | Single Ageing Period                                                                                                    |                                                          | Ageing Period: |                |       |
| <b>All ageing periods</b> • All ageing periods • All ageing periods • Creditor Code: HANNEW to MARKET                                                                                                    | Cash<br>Cheque<br>Credit Card<br>EFT                                                                                                    | Transactions Based Or<br>All<br>Due Date<br>Invoice Date | ı ———          | 31-Mar-2011    |       |
| ummary Confirmation         Please read the summary below and confirm to continue.         eate Payment List         he following payment run will be created:         • 1, Credit Card Run         • Dated: 31/03/2011         • Type: Credit Card         sing the options below.         • All ageing periods         • Transactions due by: 31/03/2011         nd based on the following selection ranges:         • Creditor Code: HANNEW to MARKET                                                                                                    |                                                                                                    |                                                          | < <u>B</u> ack | <u>N</u> ext > | Cance |
| eate Payment List<br>The following payment run will be created:<br>• 1, Credit Card Run<br>• Dated: 31/03/2011<br>• Type: Credit Card<br>using the options below:<br>• All ageing periods<br>• Transactions due by: 31/03/2011<br>and based on the following selection ranges:<br>• Creditor Code: HANNEW to MARKET                                                                                                    | yment List (Build Date: 16-Sep-2                                                                                                    | 2011)                                                    | < <u>B</u> ack | <u>N</u> ext > | Cance |
| The following payment run will be created:<br>• 1, Credit Card Run<br>• Dated: 31/03/2011<br>• Type: Credit Card<br>using the options below:<br>• All ageing periods<br>• Transactions due by: 31/03/2011<br>and based on the following selection ranges:<br>• Creditor Code: HANNEW to MARKET                                                                                                    | yment List (Build Date: 16-Sep-2<br>lary Confirmation<br>ase read the summary below and d                                                                                                    | 2011)<br>confirm to continue.                            | < <u>B</u> ack | <u>N</u> ext > | Cance |
| <ul> <li>1, Credit Card Run</li> <li>Dated: 31/03/2011</li> <li>Type: Credit Card</li> <li>sing the options below:</li> <li>All ageing periods</li> <li>Transactions due by: 31/03/2011</li> <li>ind based on the following selection ranges:</li> <li>Creditor Code: HANNEW to MARKET</li> </ul>                                                                                                    | yment List (Build Date: 16-Sep-2<br>hary Confirmation<br>ase read the summary below and d                                                                                                    | 2011)<br>confirm to continue.                            | < <u>B</u> ack | <u>N</u> ext > | Cance |
| using the options below:<br>• All ageing periods<br>• Transactions due by: 31/03/2011<br>and based on the following selection ranges:<br>• Creditor Code: HANNEW to MARKET                                                                                                    | yment List (Build Date: 16-Sep-2<br>ary Confirmation<br>ase read the summary below and d<br>Payment List<br>illowing payment run will be created                                                                                                    | 2011)<br>confirm to continue.<br>d:                      | < <u>B</u> ack | <u>N</u> ext > | Cance |
| All ageing periods     Transactions due by: 31/03/2011  Ind based on the following selection ranges:     Creditor Code: HANNEW to MARKET                                                                                                    | yment List (Build Date: 16-Sep-2<br>hary Confirmation<br>ase read the summary below and o<br>Payment List<br>Illowing payment run will be created<br>, Credit Card Run<br>ated: 31/03/2011<br>ype: Credit Card                                                                                                    | 2011)<br>confirm to continue.<br>d:                      | < <u>B</u> ack | <u>N</u> ext > | Cance |
| and based on the following selection ranges:<br>• Creditor Code: HANNEW to MARKET                                                                                                    | yment List (Build Date: 16-Sep-2<br>hary Confirmation<br>ase read the summary below and o<br>Payment List<br>sollowing payment run will be created<br>, Credit Card Run<br>ated: 31/03/2011<br>ype: Credit Card<br>the options below:                                                                                                    | 2011)<br>confirm to continue.<br>d:                      | < <u>B</u> ack | <u>N</u> ext > | Cance |
| Creditor Code: HANNEW to MARKET                                                                                                    | yment List (Build Date: 16-Sep-2<br>hary Confirmation<br>ase read the summary below and o<br>e Payment List<br>Payment List<br>Nowing payment run will be created<br>, Credit Card Run<br>ated: 31/03/2011<br>ype: Credit Card<br>the options below:<br>Il ageing periods<br>ransactions due by: 31/03/2011                                                                                                    | 2011)<br>confirm to continue.<br>d:                      | < <u>B</u> ack | <u>N</u> ext > | Cance |
|                                                                                                    | yment List (Build Date: 16-Sep-2<br>hary Confirmation<br>ase read the summary below and o<br>Payment List<br>Mowing payment run will be created<br>, Credit Card Run<br>ated: 31/03/2011<br>ype: Credit Card<br>the options below:<br>Il ageing periods<br>ransactions due by: 31/03/2011<br>ased on the following selection rang                                                                                                    | 2011)<br>confirm to continue.<br>d:<br>ges:              | < <u>B</u> ack | <u>N</u> ext > | Cance |
| Confirm to proceed with process                                                                                                    | Interpret And States and States a | 2011)<br>confirm to continue.<br>d:<br>ges:<br>ET        | < <u>B</u> ack | <u>N</u> ext > | Cance |

# Issues to be aware of with Automatic Payments

If a creditor is paid by alternate method i.e. sometimes by cheque, sometimes by EFT, sometimes by Credit Card, the selection criteria for Automatic Payments selects the payment type that is nominated in the Creditors Master Record for individual creditors.

The key to paying by credit card is when "Committing the Payment"  $\{C - S - A - C\}$  you need to select the Bank Account that you created for your Credit Card account.

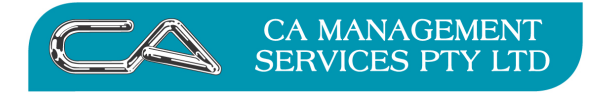

# **Customer Receipts**

If you have cash being deposited into a credit card account this can be done like a normal cash receipt. Just ensure you deposit to the nominated credit card account.

|                                                                         | Receipt Details                                                  |       | Address         |              |
|-------------------------------------------------------------------------|------------------------------------------------------------------|-------|-----------------|--------------|
| Debtor:                                                                 | ACTION 🔜 📑                                                       |       | 4 Queen St      |              |
| Date:                                                                   | 31-Mar-2011                                                      |       | BENTLEY WA 6102 |              |
| Receipt No.:                                                            | 432                                                              |       |                 |              |
| Amount                                                                  | \$1,000.00 Correction                                            |       | Balance         | Credit Limit |
| xchange Rate:                                                           |                                                                  |       | \$6,580.51      | \$10,000.0   |
| Base Currency:                                                          | \$0.00                                                           |       |                 |              |
| Description:                                                            |                                                                  |       |                 |              |
| Method:                                                                 | Credit Card *                                                    | /     |                 |              |
|                                                                         |                                                                  | <br>/ |                 |              |
| Credit Card:                                                            | ANZ                                                              |       |                 |              |
| Credit Card:<br>Fee:                                                    | ANZ<br>\$0.00 0.00% ‡                                            |       |                 |              |
| Credit Card<br>Fee:<br>Bank Account:                                    | ANZ<br>\$0.00 0.00% ‡<br>9525                                    |       |                 |              |
| Credit Card:<br>Fee:<br>Bank Account:                                   | ANZ                                                              |       |                 |              |
| Credit Card:<br>Fee:<br>Bank Account:                                   | ANZ                                                              |       |                 |              |
| Credit Card:<br>Fee:<br>Bank Account:<br>Card Holder:                   | ANZ                                                              |       |                 |              |
| Credit Card:<br>Fee:<br>Bank Account:<br>Card Holder:<br>Card No/Auth.: | ANZ                                                              |       |                 |              |
| Credit Card:<br>Fee:<br>Bank Account:<br>Card Holder:<br>Card No/Auth.: | ANZ                                                              |       |                 |              |
| Credit Card:<br>Fee:<br>Bank Account:<br>Card Holder:<br>Card No/Auth.: | ANZ<br>\$0.00 0.00% 2<br>\$525<br>Payment Details<br>ACTION NEWS |       |                 |              |

# **Purchases Using Credit Card**

To record payments made directly by Credit Card use General Ledger Payments  $\{G - T - P\}$ 

This will update any expense account while updating the credit card account.

| ÷ |                        |                     |       |        |                 |            |     |        |        |        |
|---|------------------------|---------------------|-------|--------|-----------------|------------|-----|--------|--------|--------|
| ļ | 🖌 Payments Entry (B    | uild Date: 16-Sep-2 | 2011) |        |                 |            |     |        |        | x      |
|   | Payment Date: 31-Mar-2 | 011 March           |       |        |                 |            | Tax | \$0.00 | Total: | \$0.00 |
|   | Header 2 Lines         |                     |       |        |                 |            |     |        |        |        |
|   |                        | Payment Details     |       |        |                 |            |     |        |        |        |
|   | Payment No.:           | 9876                |       |        |                 |            |     |        |        |        |
|   | Amount:                | \$1,000.00          |       |        |                 |            |     |        |        |        |
|   | Method:                | Credit Card -       |       |        |                 |            |     |        |        |        |
|   | Credit Card:           | ANZ                 |       |        |                 |            |     |        |        |        |
|   | Bank Account:          | 9315                |       | DEMONS | TRATION PTY LTD | - A/C NO 1 |     |        |        |        |
|   |                        | Payee Details       |       |        |                 |            |     |        |        |        |
|   | Name:                  |                     |       |        |                 |            |     |        |        |        |
|   | Address:               |                     |       |        |                 |            |     |        |        |        |
|   |                        |                     |       |        |                 |            |     |        |        |        |
|   |                        |                     |       |        |                 |            |     |        |        |        |
|   |                        |                     |       |        |                 |            |     |        |        |        |

### NOTE

At any point you can check the amount owing on your credit card by enquiring on the associated General Ledger account code  $\{G - F - A\}$ 

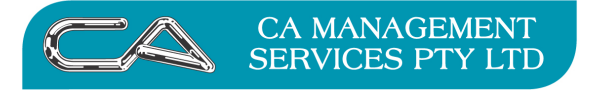

| TECHNOLOGY SUPPORT | BUSINESS CONSULTING |
|--------------------|---------------------|
| RECRUITMENT & HR   | PCWORKS.COM.AU      |

### 5. Credit Card Statement

# 5a Bank Charge Entry {G – B – T – C}

On receipt of your credit card statement, process any fees shown on the statement.

| - |               |                |      |        |      |          |         |
|---|---------------|----------------|------|--------|------|----------|---------|
| ١ | 🖌 Bank Charge | Entry (Build D | ate: | 16-Sep | 2011 | )        |         |
|   |               | Charge Details |      |        |      |          |         |
|   | Code:         | A/C FEE        | )    |        |      |          |         |
|   | Date:         | 31-Mar-2011    | )    | March  |      |          |         |
|   | Reference:    | MARCH FEES     |      |        |      |          |         |
|   | GST Type:     | None           | Ŧ    |        |      |          |         |
|   |               |                |      |        |      |          |         |
|   |               | Bank Details   |      |        |      |          |         |
|   | Bank Account: | 9525           |      |        |      | New Cred | it Card |
|   | Description:  | ACCOUNT KEEPI  | NG F | ΈE     |      |          |         |
|   | Amount:       | \$10.00        |      |        |      |          |         |
|   | Tax Code:     |                |      |        |      |          |         |
|   | Tax Amount:   | \$0.00         |      |        |      |          |         |
|   |               |                |      |        |      |          |         |

## 5b Bank (Credit Card) Reconciliation {G – B – S – B}

| Y Bank Reconcitiation (Build Date: 16-Sep-2011) – 🗖 |                                             |                                                                                                    |                                                                                                    |                                                                                                    |                                                                                                    |                                                                                                    | - = X                                                                                                    |                                                                                                    |                                                                                                    |
|-----------------------------------------------------|---------------------------------------------|----------------------------------------------------------------------------------------------------|----------------------------------------------------------------------------------------------------|----------------------------------------------------------------------------------------------------|----------------------------------------------------------------------------------------------------|----------------------------------------------------------------------------------------------------|----------------------------------------------------------------------------------------------------|----------------------------------------------------------------------------------------------------|----------------------------------------------------------------------------------------------------|
| ık Accoun                                           | it: 9525                                    |                                                                                                    |                                                                                                    |                                                                                                    |                                                                                                    |                                                                                                    |                                                                                                    | Balance B/Fwd:                                                                                                    | \$0.00                                                                                                    |
| Header                                              | 2 Lines                                     |                                                                                                    |                                                                                                    |                                                                                                    |                                                                                                    |                                                                                                    |                                                                                                    |                                                                                                    |                                                                                                    |
| ine No >                                            | Date >                                      | Trans No >                                                                                                  | Type >                                                                                                    | Withdrawals >                                                                                                    | Deposits >                                                                                                    | Reconcile >                                                                                                    | Balance                                                                                                    |                                                                                                    | <u> </u>                                                                                                    |
|                                                     | 31-Mar-2011                                 | P1011                                                                                                    | PAY                                                                                                    | \$100.00                                                                                                    | \$0.00                                                                                                    | <ul> <li>Image: A set of the set of the</li></ul> | -\$100.00                                                                                                    |                                                                                                    |                                                                                                    |
|                                                     | 31-Mar-2011                                 | MONTHLY                                                                                                    | PAY                                                                                                    | \$10.00                                                                                                    | \$0.00                                                                                                    | ✓                                                                                                    | -\$110.00                                                                                                    |                                                                                                    |                                                                                                    |
|                                                     |                                             |                                                                                                    |                                                                                                    |                                                                                                    |                                                                                                    |                                                                                                    |                                                                                                    |                                                                                                    |                                                                                                    |
|                                                     | nk Reco<br>Ik Accour<br>Header<br>.ine No > | nk Reconciliation (Bui<br>k Account: 9525<br>Header 2 Lines<br>.ine No> Date><br>31.Mar-2011<br>31.Mar-2011 | Ik Reconciliation (Build Date: 16-Sep-2011)<br>k Account: 9525<br>Header 2 Lines<br>ine No > Date > Trans No ><br>31-Mar-2011 P1011<br>31-Mar-2011 MONTHLY | nk Reconcitiation (Build Date: 16-Sep-2011)<br>k Account: 9525<br>Header 21 Lines<br>ine No > Date > Trans No > Type ><br>31-Mar-2011 P1011 PAY<br>31-Mar-2011 MONTHLY PAY | Ik Reconciliation (Build Date: 16-Sep-2011)<br>k Account: 19525<br>Header 221 Lines<br>ine No> Date> Trans No> Type> Withdrawals><br>31-Mar-2011 P1011 PAY \$100.00<br>31-Mar-2011 MONTHLY PAY \$10.00 | Ik Reconciliation (Build Date: 16-Sep-2011)<br>k Account: 9525<br>Header 2 Lines<br>ine No> Date> Trans No> Type> Withdrawals> Deposits><br>31-Mar-2011 P1011 PAY \$100.00 \$0.00<br>31-Mar-2011 MONTHLY PAY \$10.00 \$0.00                                                                                                    | Ik Reconciliation (Build Date: 16-Sep-2011)<br>k Account: 9525<br>Header 22 Lines<br>ine No> Date> Trans No> Type> Withdrawals> Deposits> Reconcile><br>31-Mar-2011 P1011 PAY \$100.00 \$0.00 V<br>31-Mar-2011 MONTHLY PAY \$10.00 \$0.00 V<br>V | Ik Reconciliation (Build Date: 16-Sep-2011)<br>k Account: 9525<br>Header 21 Lines<br>ine No> Date> Trans No> Type> Withdrawals> Deposits> Reconcile> Balance<br>31-Mar-2011 P1011 PAY \$100.00 \$0.00 \$0.00 \$1.00 \$31.00 \$31.0 | Ik Reconciliation (Build Date: 16-Sep-2011)<br>k Account: 9525 Balance B/Fwd:<br>Header 2 Lines<br>ine No> Date> Trans No> Type> Withdrawals> Deposits> Reconcile> Balance<br>31-Mar-2011 P1011 PAY \$100.00 \$0.00 \$ 4100.00<br>31-Mar-2011 MONTHLY PAY \$100.00 \$0.00 \$ 4110.00<br>31-Mar-2011 MONTHLY PAY \$100.00 \$ 0.00 \$ 4110.00 |

#### 6. Pay your Credit Card

# 6a Pay by Cheque $\{G - T - P\}$

| 🖌 Payments Entry (B    | uild Date: 10 | 6-Sep-2011) |                       |                            |     |            |        |          |
|------------------------|---------------|-------------|-----------------------|----------------------------|-----|------------|--------|----------|
| Payment Date: 31-Mar-2 | 011 🛄         | March       |                       |                            | Tax | \$10.00    | Total: | \$110.00 |
| Header 2 Lines         |               |             |                       |                            |     |            |        |          |
|                        | Payment Det   | ails        |                       |                            |     |            |        |          |
| Payment No.:           | P1012         |             |                       |                            |     |            |        |          |
| Amount:                |               | \$0.00      |                       |                            |     |            |        |          |
| Method:                | Cheque        | -           |                       |                            |     |            |        |          |
| Credit Card:           |               |             |                       |                            |     |            |        |          |
| Bank Account:          | 9315          |             | DEMONST               | TRATION PTY LTD - A/C NO 1 |     |            |        |          |
|                        | Pavee Detail  | s           |                       |                            |     |            |        |          |
| Mama:                  |               | -           |                       |                            |     |            |        |          |
| Address:               |               |             |                       |                            |     |            |        |          |
| Multion.               |               |             |                       |                            |     |            |        |          |
|                        |               |             |                       |                            |     |            |        |          |
| 🖌 Payments Entry (B    | uild Date: 10 | 6-Sep-2011) |                       |                            |     |            |        | _ = :    |
| Payment Date: 31-Mar-2 | 011           | March       |                       |                            | Tax | \$10.00    | Total: | \$110.00 |
| GLA/c Da               | ste           | Reference   | Description           |                            |     | Amount Tax | Ta     | ax Amt 🔺 |
| 9525 31-N              | 4ar-2011 M    | ARCH 2011   | New Credit Card March | n Payment                  |     | \$110.00 G |        | \$10.00  |
|                        |               |             |                       |                            |     | \$0.00     |        | \$0.00   |
|                        |               |             |                       |                            |     |            |        |          |
|                        |               |             |                       |                            |     |            |        |          |
|                        |               |             |                       |                            |     |            |        |          |
|                        |               |             |                       |                            |     |            |        |          |
|                        |               |             |                       |                            |     |            |        |          |
|                        |               |             |                       |                            |     |            |        | v        |

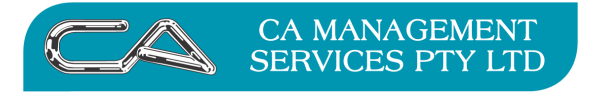

BUSINESS CONSULTING

## 6b Pay by EFT $\{G - B - T - T\}$

| 🖌 Bank Transfer Entry (Build Date: 16-Sep-2011) |                       |        |                                  |  |  |
|-------------------------------------------------|-----------------------|--------|----------------------------------|--|--|
|                                                 | Bank Details          |        |                                  |  |  |
| From:                                           | 9315                  |        | DEMONSTRATION PTY LTD - A/C NO 1 |  |  |
| To:                                             | 9525                  |        | New Credit Card                  |  |  |
|                                                 | Transfer Details      |        |                                  |  |  |
| Date:                                           | 31-Mar-2011           | March  |                                  |  |  |
| Reference:                                      | MARCH                 |        |                                  |  |  |
| Amount                                          | \$110.00              |        |                                  |  |  |
| Description                                     | New Credit Card March | Pyment |                                  |  |  |
|                                                 |                       |        |                                  |  |  |

This has the effect of ensuring the payment is recorded in both Bank Accounts and therefore can be reconciled in both accounts

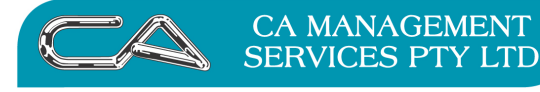

BUSINESS CONSULTING

### DISCLAIMER

### Software, Documents and Services available on this website

CA Management Services Pty Ltd and/or its respective suppliers make no representations about the suitability of the information contained in the documents and related graphics published on this server for any purpose. All such documents and related graphics are provided "as is" without warranty of any kind. CA Management Services Pty Ltd and/or its respective suppliers hereby disclaim all warranties and conditions with regard to this information, including all implied warranties and conditions of merchantability, fitness for a particular purpose, title and noninfringement. In no event shall CA Management Services Pty Ltd and/or its respective suppliers be liable for any special, indirect or consequential damages whatsoever resulting from loss of use, data or profits, whether in an action of contract, negligence or other tortuous action, arising out of or in connection with the use or performance of information available from this server or failure to provide services, or information available from this server.

The documents and related graphics published on this server could include technical inaccuracies or typographical errors. Changes are periodically added to the information herein. CA Management Services Pty Ltd and/or its respective suppliers may make improvements and/or changes in the product(s) and/or the program(s) described herein at any time.

# Links to Third Party Sites

The links in this area will let you leave CA Management Services Pty Ltd's site. The linked sites are not under the control of CA Management Services Pty Ltd and CA Management Services Pty Ltd is not responsible for the contents of any linked site or any link contained in a linked site, or any changes or updates to such sites. CA Management Services Pty Ltd is not responsible for webcasting or any other form of transmission received from any linked site. CA Management Services Pty Ltd is providing these links to you only as a convenience, and the inclusion of any link does not imply endorsement by CA Management Services Pty Ltd of the site.

For further information please contact our office

CA Management Services 88 Burswood Road BURSWOOD WA 6100 Telephone: 08 9470 9922 Fax: 08 9470 9955 Email: <u>support@caman.com.au</u> Web: <u>www.caman.com.au</u>